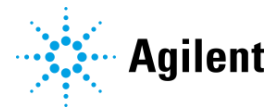

Fragment Analyzer System / Femto Pulse System / ZAG DNA Analyzer System

# データ解析ソフトウェア ProSize 3.0 簡易操作マニュアル

Ver. 2020.1

| データを表示・閲覧する                           |          |
|---------------------------------------|----------|
| 解析ファイルを開く                             | 2        |
| メイン画面                                 | 3        |
| サンノル・分析情報                             | 4<br>5   |
| ノンダルクルイスーン<br>エレクトロフェログラム             | 5        |
| Peak Table                            | 9        |
| データを解析する                              |          |
| ピークの編集                                | 10       |
| 解析パラメータの変更                            | 12       |
| Smear Analysis                        | 13       |
| Flag Analysis                         | 15       |
| テータの重ね合わせ                             | 16       |
| Ladderの設定<br>Ladder に関するError が発生した提合 | 18<br>10 |
| アッヤイごとの機能                             |          |
|                                       |          |
| データを出力する                              |          |
| データ出力                                 | 23       |
| レポートの作成                               | 23       |
| Batch Processing                      | 24       |
| 生テータの出力                               | 24       |
|                                       |          |

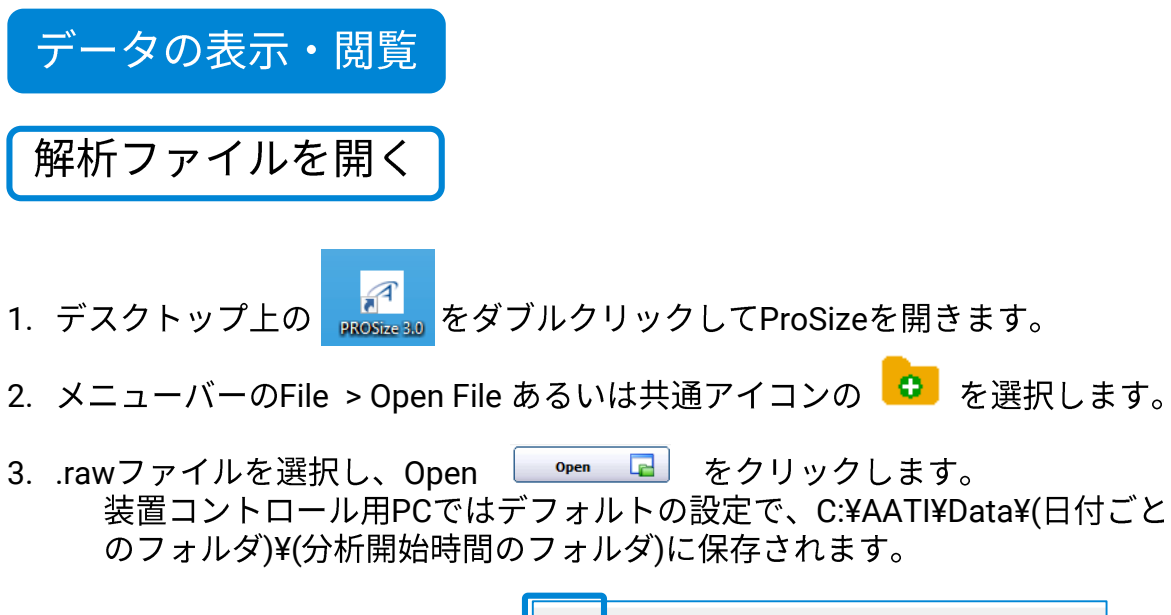

|                                                                            | File | Administration                          | Analysis         | Option | Project | В |
|----------------------------------------------------------------------------|------|-----------------------------------------|------------------|--------|---------|---|
| r Manala<br>No. Annualane inter Anne Kapit Kathan ng Ng<br>Ra V_ ⊕ № № © O |      | e i i i i i i i i i i i i i i i i i i i | 🌐 <mark>P</mark> | csy    | 3       |   |
|                                                                            |      |                                         |                  |        |         |   |
|                                                                            |      |                                         |                  |        |         |   |
|                                                                            |      |                                         |                  |        |         |   |
|                                                                            |      |                                         |                  |        |         |   |

メイン画面 (データ未選択時)

| Open                                           | - 6 ×                                                                                                    |
|------------------------------------------------|----------------------------------------------------------------------------------------------------|
|                                                | S ple Information                                                                                                    |
| CURROSine 2 /0 Dente                           | 1   centrel 1                                                                                                    |
| TAC DALA A                                     | control 2                                                                                                    |
| Enoment Analyzer                               | 3 Test 1                                                                                                    |
| DNE-930 40NA (35-500)                          | 4 Test 2                                                                                                    |
| DNF-920 dsDNA (75-15000)                       | p Tet 3                                                                                                    |
| 10-34-17                                       |                                                                                                    |
| 2014 10 15 10H 34M.raw                         | 5 Tet 6                                                                                                    |
| DNF-915 dsDNA (35-5000)                        | 2 Test 7                                                                                                    |
| DNE-070 LIS Small Examplest (1, 1500)          | 10.                                                                                                    |
| DNF-476 Small Exament (1-1500)                 | 1 Ladder                                                                                                    |
| DNF-474 HS NGS (1-6000)                        | 14 LADAY                                                                                                    |
| DNF-473 NGS Fragment kit (1-6000)              |                                                                                                    |
| DNF-472 HS RNA kit 15nt                        |                                                                                                    |
| DNP-471 KNA KE 15ht                            |                                                                                                    |
| DNF-440 Small Prev<br>DNF-468 HS Genomic 50 kb |                                                                                                    |
| DNF-467 Genomic 50 kb                          |                                                                                                    |
| DNF-464 HS Large Fragment                      |                                                                                                    |
| Fernto Pulse                                   |                                                                                                    |
|                                                | サンノル名 サンノル名                                                                                                    |
|                                                |                                                                                                    |
|                                                |                                                                                                    |
|                                                | デービュー                                                                                                    |
|                                                |                                                                                                    |
|                                                |                                                                                                    |
| テージ浜灯                                          |                                                                                                    |
| • • • • • • • • • • • • • • • • • • • •        |                                                                                                    |
|                                                | Notes                                                                                                    |
|                                                | examine Method DNF-920-33 - DNA 75-15000bn.mthds                                                                                                    |
|                                                | vice Serial # 216                                                                                                    |
|                                                | A Version # 1.0.2.9                                                                                                    |
|                                                | apillary Serial # 060214-025F5                                                                                                    |
|                                                | ffective Length (cm) 33                                                                                                    |
|                                                | rray Usage Count 158                                                                                                    |
|                                                | el Prime Disable                                                                                                    |
|                                                | ionditioning Enable                                                                                                    |
|                                                | el Selection Gel 1                                                                                                    |
|                                                | el Prime to Buffer Disable                                                                                                    |
|                                                | verun Enable 7.0 kV 30 s                                                                                                    |
|                                                | inse Disable                                                                                                    |
|                                                | Arker Einable                                                                                                    |
|                                                |                                                                                                    |
|                                                |                                                                                                    |
|                                                | ample lijection Enable ケナ 不斤 (7) 言手 糸田                                                                                                    |
|                                                | ample bjection Enable<br>generation Enable<br>transle                                                                                                    |
|                                                | mere instance<br>quantien<br>ny Name Tage 1<br>クワ 杯の 評知                                                                                                    |
|                                                | mere lenston Eusle<br>granten<br>ty Hama Eusl<br>Ty Hama Eusl                                                                                                    |
|                                                | week tension Evale<br>generation<br>ay Name Tag-1 5分 杯の 計料                                                                                                    |
| Open Occase                                    | merke instance<br>garantice<br>tay Rama Eng-1<br>分析の評料                                                                                                    |
| Open Cancel                                    | meter legistion Easter<br>generation Easter<br>generation Easter<br>gener |
| Open Cancel                                    | merke tracketon Evale<br>granten<br>tay Rame Evale<br>Tay 1                                                                                                    |
| Open Cancel                                    | mere legistion Easle<br>granden<br>wy theme tray 1<br>50 杯の計料                                                                                                    |
| Open Cancel                                    | merke function Ender<br>granten<br>ay Name Tag-1                                                                                                    |
| Open Cancel                                    |                                                                                                    |

データ選択画面

## メイン画面の構成

・ 共通アイコン
 機能ショートカットとして利用できます。

Plate map

サンプル情報・分析メソッドの確認・編集ができます。

デジタルゲルイメージ
 マーカーで泳動度が補正されたゲル画像が表示されます。

エレクトロフェログラム
 選択サンプルのエレクトロフェログラムが表示されます。

• Peak Table

選択サンプルの解析結果が表示されます。設定により表示されるタブが追加さ れます。

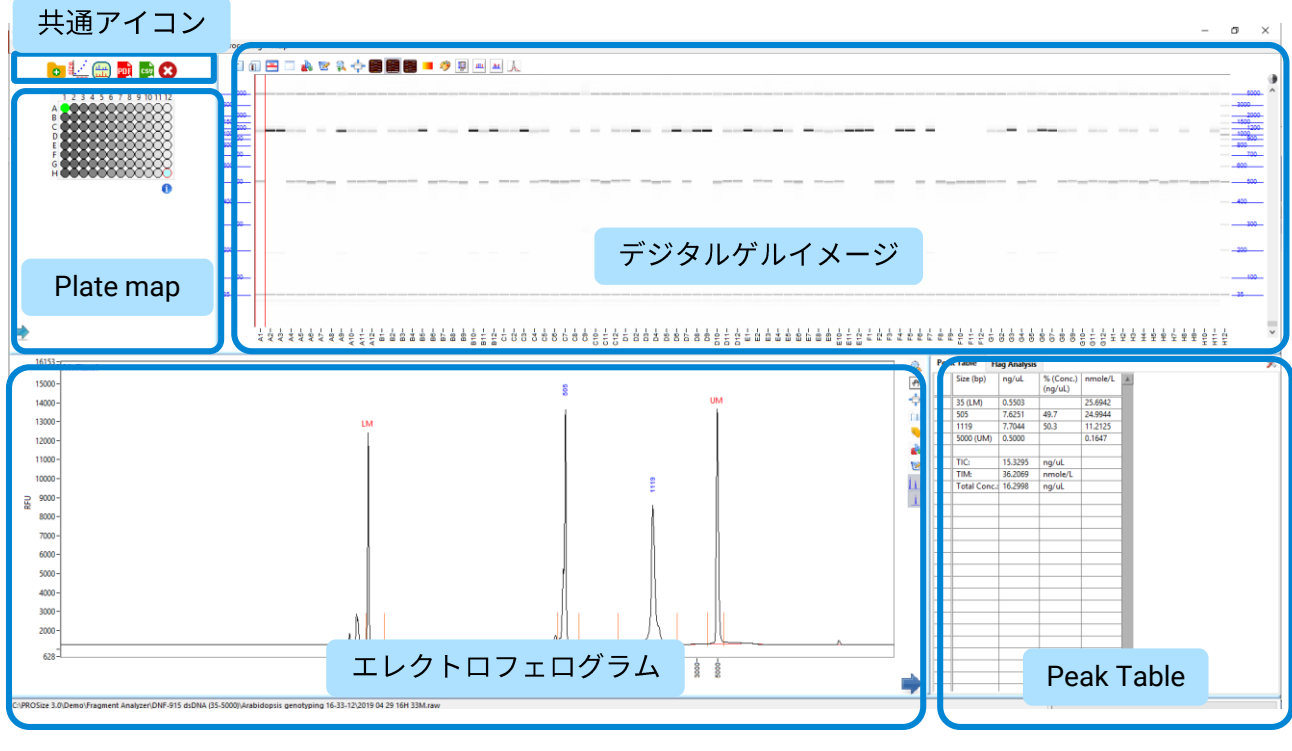

メイン画面 (データ選択時)

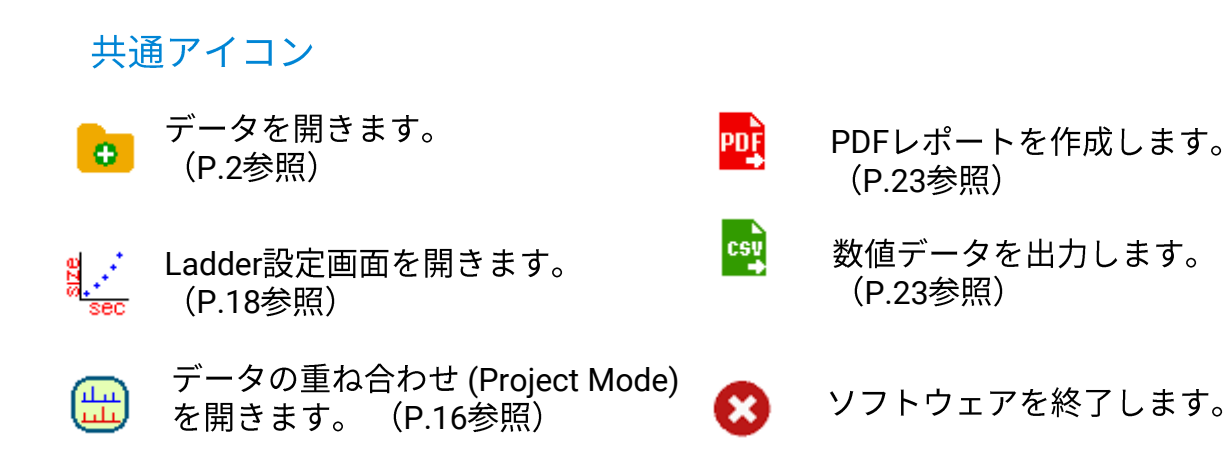

#### Plate map 閉じる Sample Names $\boxtimes$ 5 6 3 4 7 8 9 10 11 12 A1 Plant1 Δ A2 Plant2 В A3 Plant3 C A4 Plant4 D A5 Plant5 Ε Plant6 A6 A7 Plant7 A8 Plant8 A9 Plant9 A10 Plant10 A11 Plant11 A12 Plant12 B1 Plant13 B2 Plant14 2

Plate Map

サンプル名

閉じる

サンプル名の確認・編集

💼 をクリックして表示されるサンプル名画面では、サンプル名の編集がで きます。 🖂 をクリックすると表示を終了します。

### 分析メソッドの確認

🕦 をクリックすると分析メソッドが表示されます。

| a DNF-915-33 - DNA 35-5000bp.mthds                                        | $\overline{\mathbf{x}}$ |
|---------------------------------------------------------------------------|-------------------------|
| ⊠Full Conditioning □Gel Prime to Buffer Gel Selection Gel 1<br>□Gel Prime | _                       |
| ⊠Perform Prerun Voltage: 6 kV Time: 30 Sec.                               |                         |
| Rinse Tray: 1 Row: A # Dips 1                                             |                         |
| Marker Marker Row: A                                                      |                         |
| ●Voltage Injection Voltage: 5 kV Time: 10 Sec.                            |                         |
| 各パラメータ設定 - OVacuum Injection Pressure: -2 PSI                             |                         |
| Rinse Tray: 1 Row: A # Dips 1                                             |                         |
| ⊠Sample Injection                                                         |                         |
| ●Voltage Injection Voltage: 5 kV Time: 10 Sec.                            |                         |
| OVacuum Injection Pressure: -2 PSI                                        |                         |
| ⊠Separation Voltage: 6 kV Time: 50 Min.                                   |                         |
| Tray Name Tray-1                                                          |                         |
| 使用したメソッドファイル —— Separation Method DNF-915-33 - DNA 35-5000bp.mthds        |                         |
| Capillary Serial # 051718_06555 Effective Length (cm) 33                  | 1                       |
| 装置・キャピラリ信報<br>Capillary Usage count 34                                    |                         |
| 2010年1月日本 Device Serial # 4050 FA Version # 1.2.0.11                      | ]                       |
| Notes:                                                                    |                         |
|                                                                           | `                       |
| 分析メモ                                                                      |                         |
|                                                                           |                         |
| ↓ v                                                                       | *                       |

分析メソッド

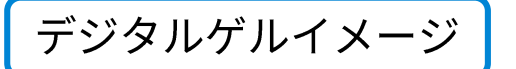

ゲルイメージの表示設定はコントラストバー・ツールバーから行います。 ゲルレーンを選択する場合は、ダブルクリックをします。

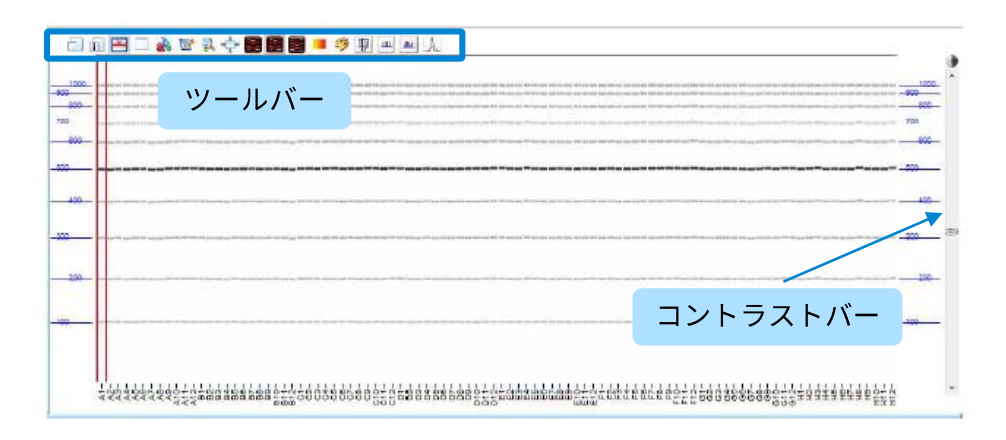

### ツールバーの機能

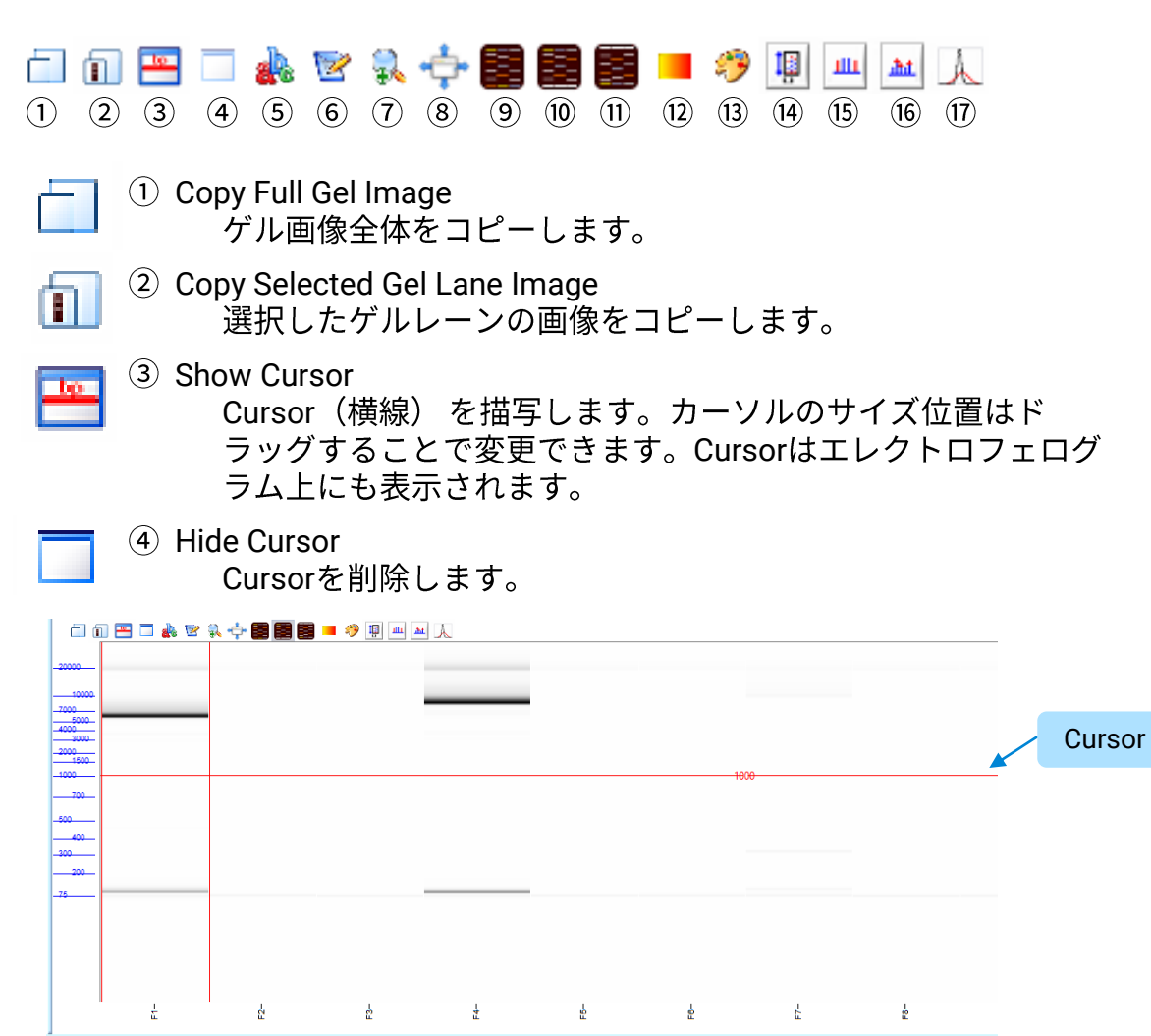

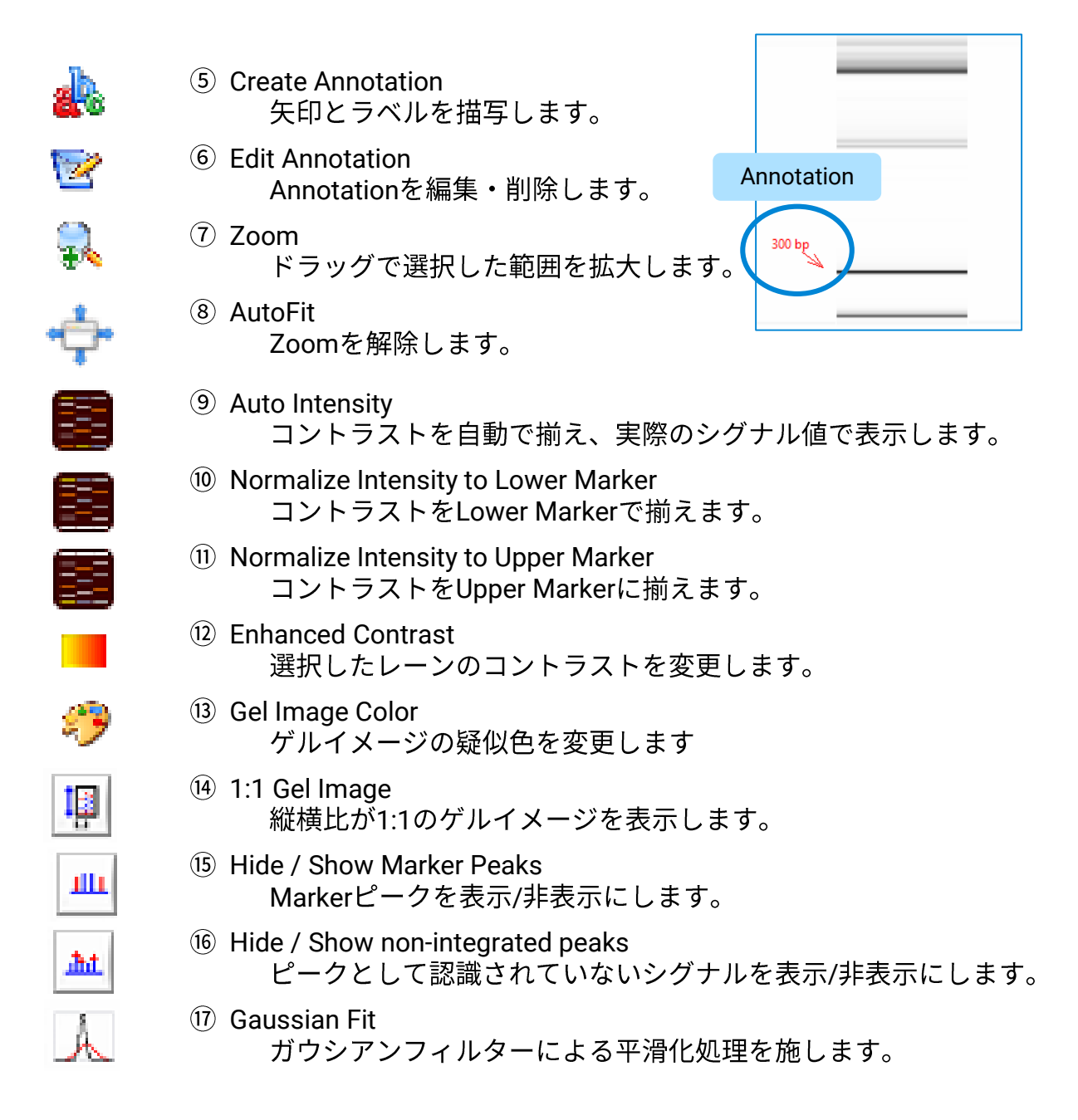

### 変更した表示設定について

- Gel Image Colorは他のデータにも反映されます。
- Hide / Show Marker Peaks, Hide / Show non-integrated peaks, Gaussian Fitは ソフトウェアを終了すると解除されます。
- その他の設定はデータを閉じると解除されます。

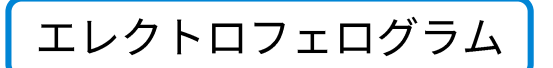

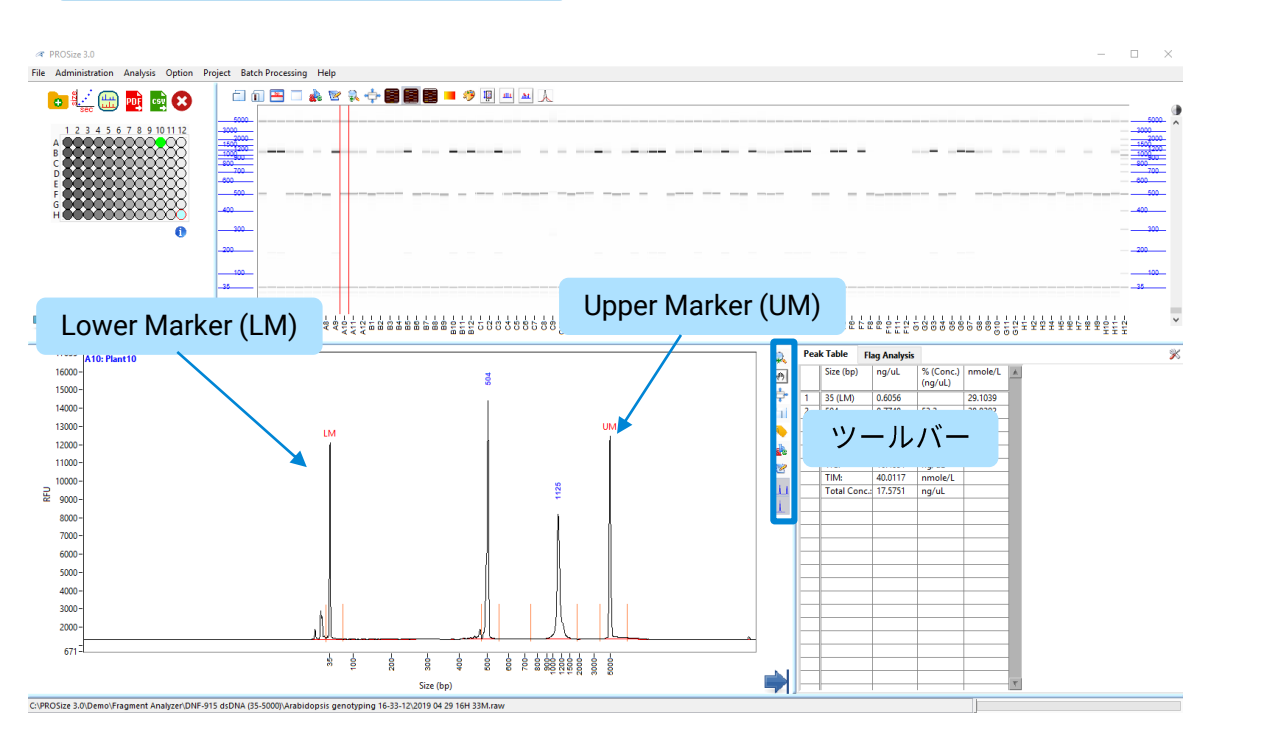

### エレクトロフェログラムの表示

ピークラベル → <sup>8</sup> す。

- 以下のいずれかの方法でサンプルを選択します。 • Wellをクリック
- サンプル名をクリック
- ゲルレーンをダブルクリック

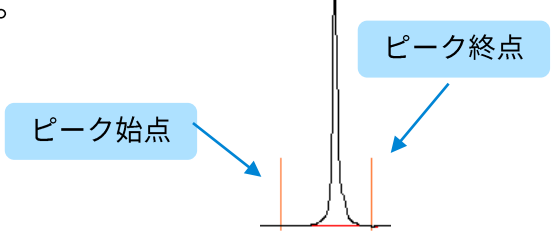

### ツールバーの機能

- **Q**
- ① Zoom ドラッグで選択した範囲を拡大します。
- (\*)
- ② Drag
  - ドラッグでエレクトロフェログラム位置を動かします。
- 3 Autofit

」でIII Zoom・Dragを解除します。

④ Copy エレクトロフェログラムをコピーします

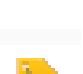

⑤ Peak Label ピークトップの表示を下記のいずれかに変更します。 None / Peak ID / Migration Time (min/sec) / Peak Height / Corrected Peak Area / Size (bp) / Concentration (ng/uL) / nmole/L

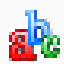

⑥ Create Annotation 矢印とラベルを描写します。

- 쭏 ⑦ Edit Annotation Annotationを編集・削除します。
- Ш
- Show / Hide Baseline ベースラインを表示/非表示にします。
- ⑨ Show / Hide Peak Start / End Point
   ピークの始点と終点を表示/非表示にします。

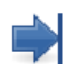

Peak Tableを隠し、エレクトロフェログラムを拡大表示します。

### 軸表示の設定

横軸・縦軸のラベルを右クリックし、各軸の表示/単位設定を変更できます。

縦軸:RFUとnmol/µLから選択できます。

横軸:TimeとSizeから選択できます。Set Display Starting Timeより、表示される エレクトロフェログラムの開始点を変更できます。

### Peak Table

Peak Tableには認識されたピーク・サンプルの解析結果が出力されます。 アッセイ・設定によって表示される項目が変わります。

| Pea      | k Table     |         |           |         |           |            |           |        | 4 |
|----------|-------------|---------|-----------|---------|-----------|------------|-----------|--------|---|
|          | Size (bp)   | ng/uL   | % (Conc.) | nmole/L | From (bp) | To (bp)    | Avg. Size | CV%    | 3 |
| 1        | 1 (LM)      | 0.0070  |           | 9.1797  | 0         | 10         | 1         | 649.38 |   |
| 2        | 101         | 0.0820  | 7.1       | 1.3333  | 10        | 156        | 81        | 43.17  |   |
| 3        | 199         | 0.0574  | 5.0       | 0.4745  | 156       | 254        | 198       | 0.98   |   |
| 4        | 300         | 0.0575  | 5.0       | 0.3154  | 254       | 354        | 299       | 0.57   |   |
| 5        | 400         | 0.0653  | 5.7       | 0.2688  | 354       | 444        | 399       | 0.42   |   |
| <u>_</u> | 400         | 0 1 700 | 45.7      | 0.5004  | 414       | <b>F77</b> | 400       | 0.72   |   |
|          |             |         |           |         |           |            |           |        |   |
|          |             | · •     |           |         |           |            | [         |        |   |
|          | TIC:        | 1.1547  | ng/uL     |         |           |            |           |        |   |
|          | TIM:        | 4.0626  | nmole/L   |         |           |            |           |        |   |
|          | Total Conce | 1 1550  | ng/ul     |         |           |            |           |        |   |

| 項目              | 内容                                                                    |
|-----------------|-----------------------------------------------------------------------|
| Size (bp or nt) | ピークトップのサイズ<br>マーカーピークにはLM (Lower Marker)、UM (Upper<br>Marker)が表記されます。 |
| ng/uL           | ピーク濃度                                                                 |
| % (Conc.)       | ピーク面積の割合                                                              |
| nmole/L         | ピークのモル濃度                                                              |
| From            | ピークの始点サイズ                                                             |
| То              | ピークの終点のサイズ                                                            |
| Avg. Size       | ピークの平均サイズ                                                             |
| CV %            | ピークの変動係数                                                              |
| TIC             | ピーク濃度の合計                                                              |
| TIM             | ピークモル濃度の合計                                                            |
| Total Conc.:    | サンプルの総濃度                                                              |

濃度の単位設定を変更する場合は、

メニューバーのOptionよりConcentration Unitを変更してください。

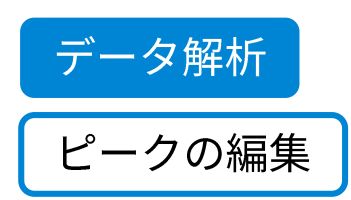

ProSizeでは編集が自動保存されます。

エレクトロフェログラム上の編集を加えたい 位置にカーソルを合わせ<u>右クリック</u>をするこ とでピークのマニュアルでの編集ができます。

| Accept | Change |
|--------|--------|
| Cancel |        |
| Undo   |        |

Set As Lower Marker Set As Upper Marker Add Peak Split Peak Merge Peaks Delete Peak Move Peak Start/End Points ------Copy Image to Clipboard Export Data to Excel

ピーク編集コマンド

#### ピークの追加

- 1. Add Peakを選択します。
- 2. 始点と終点をドラッグして移動します。
- 3. 右クリックしてAccept Changeを選択します。

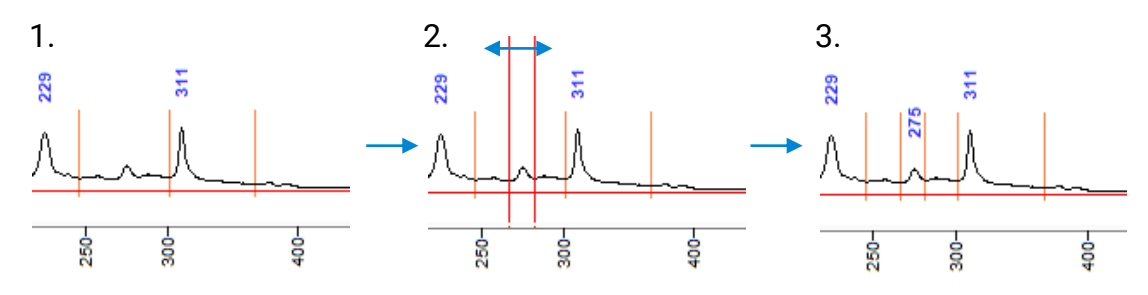

### ピークの分割

- 1. Split Peakを選択します。
- 2. 分割したい位置をドラッグして設定します。
- 3. 右クリックしてAccept Changeを選択します。

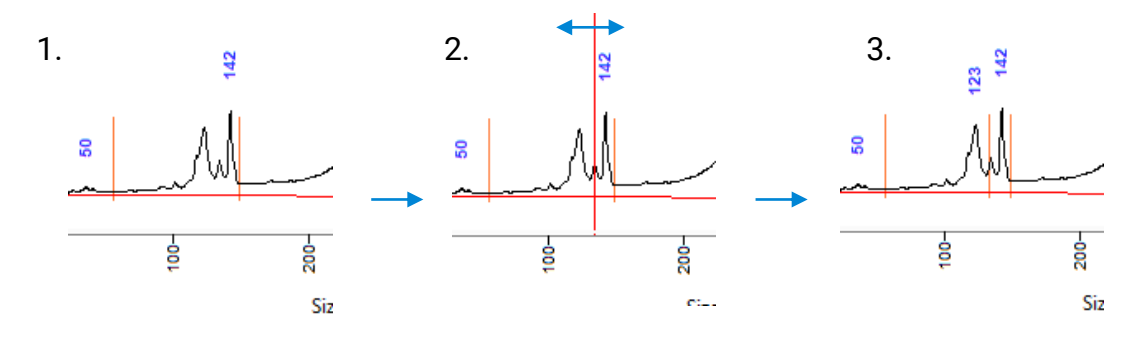

ピークの結合

- 1. Merge Peakを選択します。
- 2. 結合したいピークをまたぐようにドラッグして始点・終点を設定します。
- 3. 右クリックしてAccept Changeを選択します。

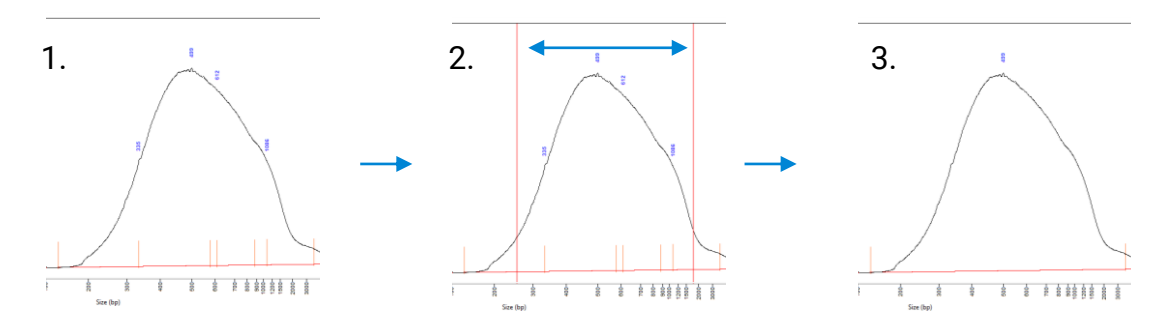

#### ピークの削除

削除したいピーク上で右クリックし、Delete Peakを選択します。

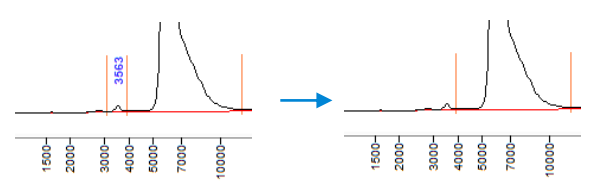

#### ピーク始点/終点の移動

- 1. Move Peak Start/End Pointsを選択します。
- 2. 始点と終点をドラッグして移動します。
- 3. 右クリックしてAccept Changeを選択します。

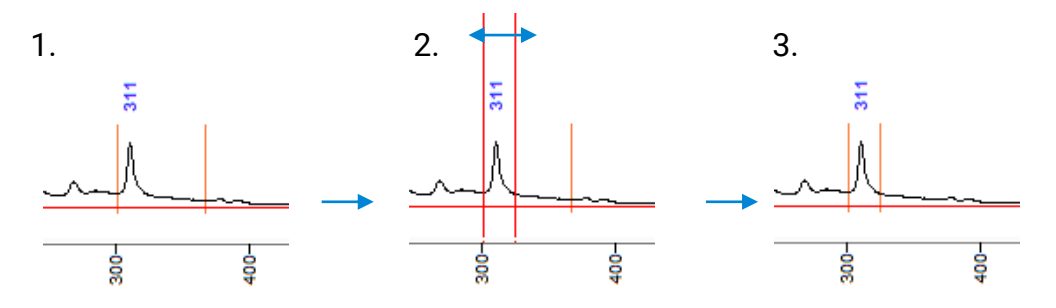

#### Cancel

ピーク編集の途中で操作を取り消します。

#### Undo

1ステップのみ編集前の状態に戻します。

Copy image to Clipboard 画像データをコピーします。

Export Data to Clipboard グラフの数値データをコピーします。

#### Export Data to Excel

グラフの数値データをExcelに出力します。

### 解析パラメータの変更

- 1. Peak Table右のSet Individual Parameters 🚿 をクリックします。
- 2. 各タブを選択し、設定を変更します。表示されるタブはアッセイによっ て異なります。\_\_\_\_
- 3. Show Results III を選択すると、Peak Table画面に戻ります。

| 1                |                                           | Set            | Individual Paramete | ers  |  |
|------------------|-------------------------------------------|----------------|---------------------|------|--|
| Peak Table       |                                           |                |                     | ×    |  |
| Size (bp)        | ng/uL % (Conc.)<br>(ng/uL)                | nmole/L        |                     |      |  |
|                  |                                           |                | Show Res            | ults |  |
| Advanced Flag    | Inclusion                                 | Region         | Advanced Settings   |      |  |
| Peak Analysis    | Marker Analysis                           | Quantification | Smear Analysis      | Flag |  |
| 項目               | 内容                                        |                |                     |      |  |
| Peak Analysis*   | Peak Analysis* ピーク検出の設定                   |                |                     |      |  |
| Marker Analysis* | マーカ・                                      | ーピーク検出の設定      | Ē                   |      |  |
| Quantification*  | 定量方法                                      | 法の設定           |                     |      |  |
| Smear Analysis   | Smear Analysis Smear Analysisの設定 (P.13参照) |                |                     |      |  |
| Flag             | Flag Analysisの設定 (P.15参照)                 |                |                     |      |  |
| Advanced Flag    | d Flag Advanced Flag Analysisの設定          |                |                     |      |  |
| Inclusion Region | 自動解相                                      | 所を行うサイズ範囲      | の設定                 |      |  |
| Advanced Setting | s 解析モ-                                    | - ドの設定         |                     |      |  |

\*基本的には変更を行わない項目です。

### **Smear Analysis**

Smear Analysisでは任意のサイズ範囲のシグナル解析を行うことができます。

- 1. Peak Table右のSet Individual Parameters <sup>≫</sup>をクリックし、Smear Analysisタブを選択します。
- Start Size (bp/nt)、End Size (bp/nt) に開始・終了サイズを入力します。
   Display Smear Rangeより設定範囲のエレクトロフェログラムへの表示/ 非表示、色を選択します。
- 選択しているサンプルに設定が適用されます。
   Apply to Allをクリックすることですべてのサンプルに、Apply to Selectedからサンプルを選択することで、選択したサンプルに設定を適用できます。
- 4. Show Results 📕 をクリックし、Peak Tableに戻ります。
- 5. Peak Tableタブの隣にSmear Analysisタブが現れ、設定したサイズ範囲での解析結果が表示されます。

| Advan  | ced Flag |                       | Inclusion I | Region         |       | Adva             | nced Settin | gs      |       |
|--------|----------|-----------------------|-------------|----------------|-------|------------------|-------------|---------|-------|
| Peak A | alysis   | ysis Marker Analysi   |             | Quantification |       | n Smear Analysis |             | Flag    | j –   |
|        |          | Start Size (bj<br>350 | p) End 3    | Size (bp)      | Displ | ay Sm            | iear Range  |         |       |
|        | Start S  | ize                   |             | End Size       |       |                  | Display     | / Smear | Range |
|        |          | 0                     | 0           |                |       | $\bigcirc$       |             |         |       |
|        |          | 0                     | 0           |                |       | $\bigcirc$       |             |         |       |
|        |          | 0                     | 0           |                |       | $\bigcirc$       |             |         |       |
|        |          | 0                     | 0           |                |       |                  |             |         |       |
|        |          | 0                     | 0           |                |       | $\bigcirc$       |             |         |       |
|        | -        | Apply to All          |             |                | Ар    | ply to           | Selected    |         |       |
|        | (        | 0                     |             |                | 0     |                  |             |         |       |

Smear Analysis 設定画面

| Peak Table    | Sme | ar Analysis   |       |         |         |         |           |       | X |
|---------------|-----|---------------|-------|---------|---------|---------|-----------|-------|---|
| ID            |     | Range         |       | ng/uL   | % Total | nmole/L | Avg. Size | %CV   | * |
| B1: NGS Lib # | 1   | 350 bp to 100 | 10 bp | 18.1865 | 83.4    | 59.9384 | 499       | 15.74 |   |
|               |     |               |       |         |         |         |           |       |   |
| B2: NGS Lib # | 1   | 350 bp to 100 | 10 bp | 17.6879 | 82.9    | 57.9275 | 502       | 16.06 |   |
|               |     |               |       |         |         |         |           |       |   |
| B3: NGS Lib # | 2   | 350 bp to 100 | 10 bp | 9.5192  | 78.3    | 32.4623 | 483       | 14.53 |   |
|               |     |               |       |         |         |         |           |       |   |
| B4: NGS Lib # | 2   | 350 bp to 100 | 10 bp | 11.9045 | 78.8    | 40.4523 | 484       | 14.84 |   |
|               |     |               |       |         |         |         |           |       |   |

| 項目        | 内容                |
|-----------|-------------------|
| ID        | Sample Wellとサンプル名 |
| Range     | 解析サイズ範囲           |
| ng/uL     | 設定範囲の濃度           |
| % Total   | 設定範囲の割合           |
| nmole/L   | モル濃度              |
| Avg. Size | 平均サイズ             |
| CV %      | 変動係数              |

Smear Analysis タブ

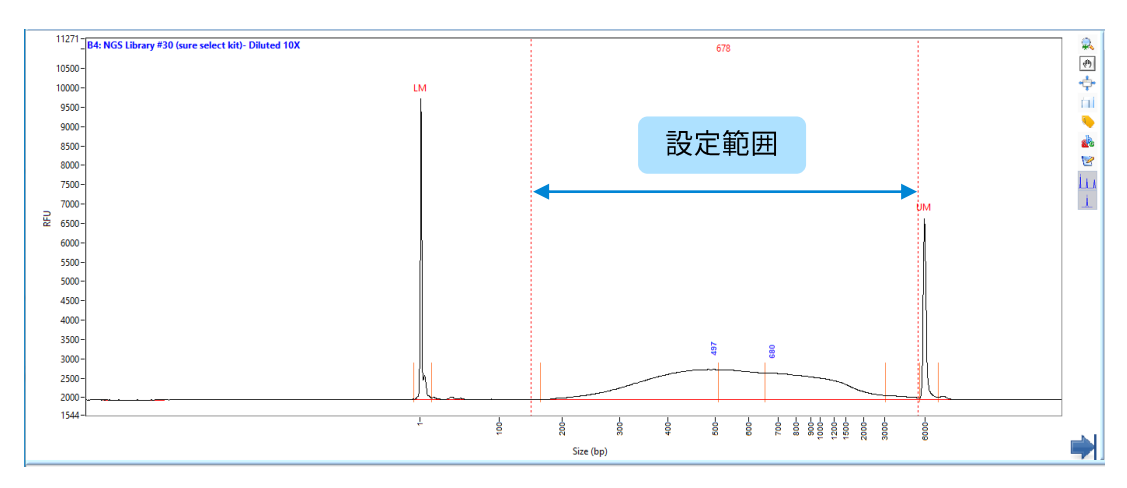

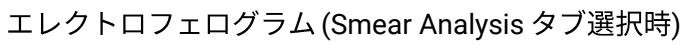

Flag Analysisではユーザーが指定したサイズ・濃度条件を満たすピークが検 出できているかを簡単に判別することが可能です。

- 1. Peak Table右のSet Individual Parameters ᄣ をクリックし、Flagタブを選択します。
- 2. フラグの条件入力を行います。
  - Tagにフラグ名を入力してください。
  - Value、Unit 、Rangeを設定します。
  - Flag1つにつき条件は2つまで設定できます。2つ目のの条件を設定する場合、AND/OR/AND NOT/NORのいずれかを選択します。
- 3. 設定した条件は保存・読み込みを行うことができます。
  - Save Flag Parameter:設定した条件を保存します (.Flagファイル)。
  - Load Flag Parameter: Flagファイルを読み込みます。
  - Remove All Flag Parameters: すべてのフラグ設定を削除します。
- 4. Show Results III をクリックし、Peak Tableに戻ります。
- 5. Peak Tableの隣にFlag Analysisタブが表示されます。サンプルが条件を満たす場合「1」、満たさない場合「0」が各カラムに出力されます。

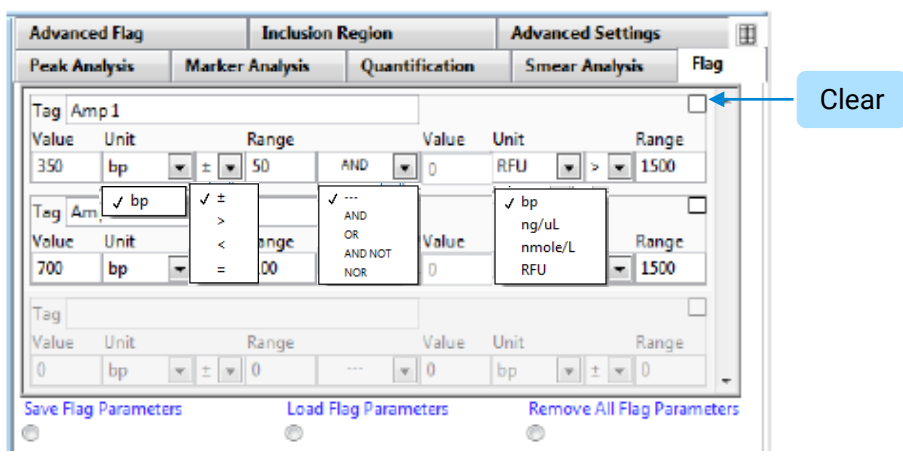

#### Flag Analysis設定画面

| Peak 1 | able  | Flag Analys | is                     |                                   |                                              |   |
|--------|-------|-------------|------------------------|-----------------------------------|----------------------------------------------|---|
|        | Samp  | le ID       | Am<br>350<br>AN<br>> 1 | np 1<br>+/- 50 bp<br>D<br>500 RFU | Amp 2<br>700 +/- 100 bp<br>AND<br>> 1500 RFU | * |
| A1     | 100bp | DNA Ladde   | 1                      |                                   | 1                                            |   |
| A2     | 100bp | DNA Ladde   | 1                      |                                   | 1                                            |   |
| A3     | 100bp | DNA Ladde   | 1                      |                                   | 0                                            |   |
| A4     | 100bp | DNA Ladde   | 1                      |                                   | 1                                            |   |
| A5     | 100bp | DNA Ladde   | 0                      |                                   | 0                                            |   |
|        |       |             | -                      |                                   | - I                                          |   |

Flag Analysisタブ

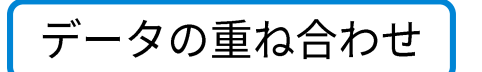

### 同一分析内のエレクトロフェログラムを重ね合わせる

Plate mapまたはゲルイメージから重ね合わせたいサンプルを右クリックします。

- 重ね合わせたサンプルのゲルレーンには青色の縦線が表示されます。
- 重ね合わせ状態では、エレクトロフェログラツールバーののCreate Annotation, Edit Annotation, Show/Hide Baseline, Show/Hide Peak Start/End Pointは使用できません。

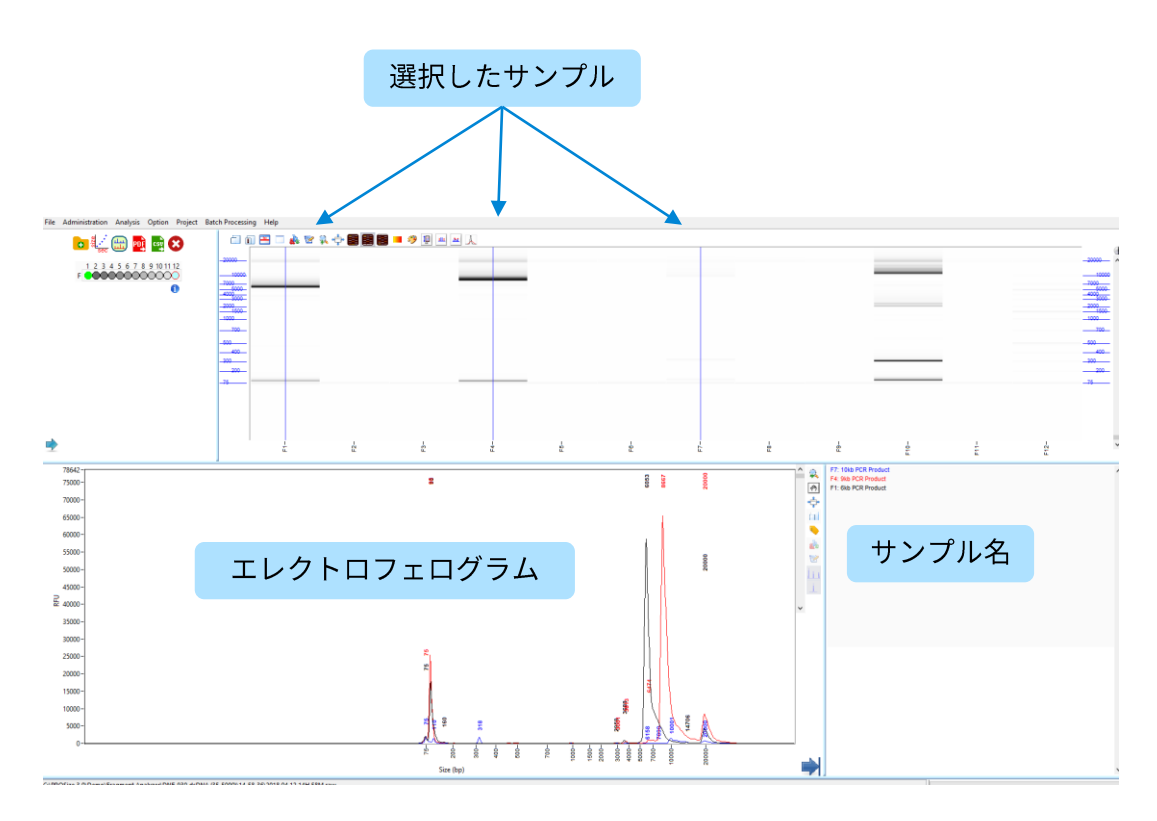

同一分析内での重ね合わせ

### 別分析のエレクトロフェログラムを重ね合わせる (Projectモード)

- 1. 共通アイコンの 🕮、あるいはメニューバーのAnalysis より Overlay Samples, メニューバーのProject より Create Projectを選択します。
- 2. 🔁 より、比較したいファイルを開きます。
- 3. Wellをクリックして比較したいサンプルを選択します。
- 4. ゲルイメージと、エレクトロフェログラム重ね合わせ画像が表示されます。
  - エレクトロフェログラム右のバーからエレクトロフェログラムのベース ラインのスペース間隔を調節できます。
  - 表示設定の変更に関してはエレクトロフェログラムの項目を参照ください。
- 5. メニューバーのProject > Save asより比較データを保存できます。

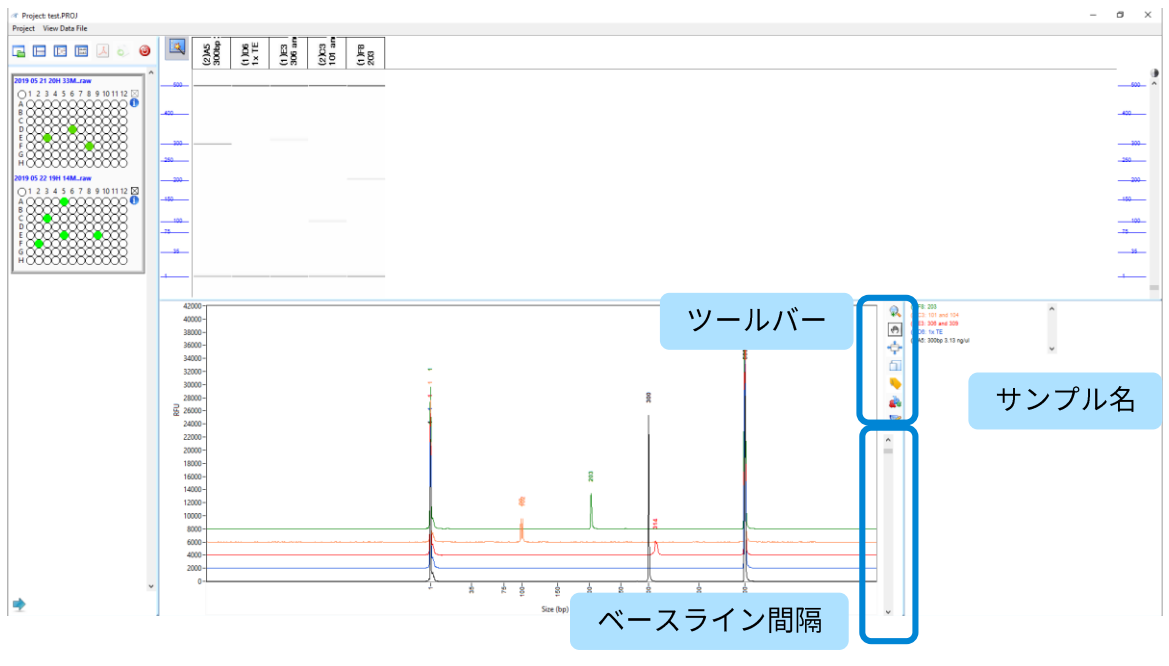

Projectモード画面

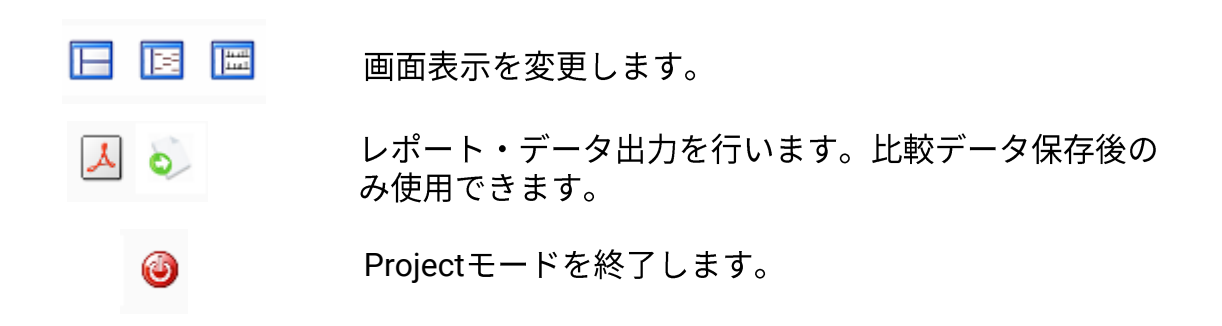

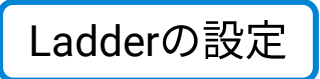

メニューバーのAnalysis → Show Size Calibrationまたは共通アイコン の <sub>賞</sub> , を選択すると、Ladder設定の画面が表示されます。

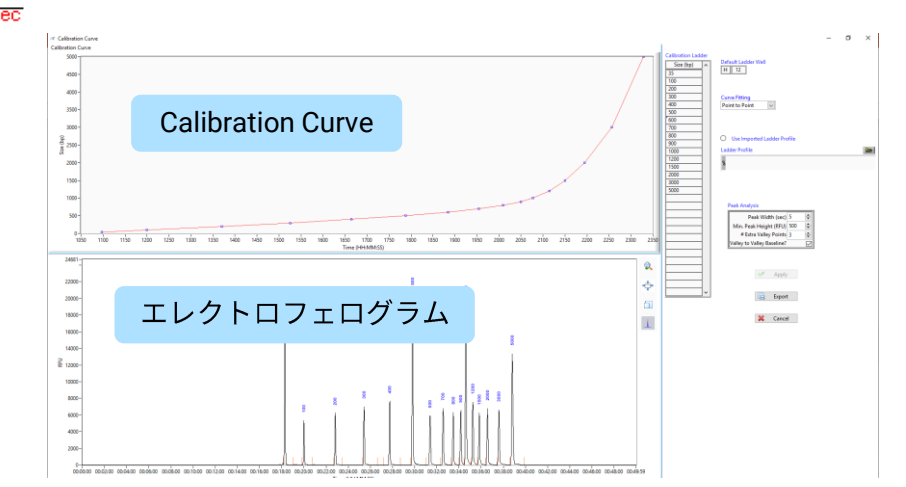

| 項目                          | 内容                                                                            |
|-----------------------------|-------------------------------------------------------------------------------|
| エレクトロフェログラム                 | Ladderのエレクトロフェログラムが表示されます。操<br>作方法はピークの編集 (P.10) を参照ください                      |
| Default Ladder Well         | Ladder Wellの位置を変更できます。                                                        |
| Curve Fitting               | Calibration Curveのフィッティング方法を変更できます。<br>(非推奨)                                  |
| Use Imported Ladder Profile | Imported Ladderを用いた解析を行います。                                                   |
| Peak Analysis               | ピーク検出の設定を変更できます。                                                              |
| Apply                       | 変更を適用し、設定画面を閉じます。                                                             |
| Export                      | 現在の分析のLadderデータを出力します。出力された<br>データは、Imported Ladderとして他の分析ファイルの<br>解析に使用できます。 |
| Cancel                      | 変更を取り消し、設定画面を閉じます。                                                            |

#### **Imported Ladder**

ProSizeでは以前に測定したLadder情報を使用して解析を行うことが可能です。 一部のKitでは推奨しておりません(各Kitの英語マニュアルを参照ください)。

### Ladder に関するError が発生した場合

Ladderの分析結果と、Ladder設定のピーク本数が合わない場合、画面下部に 赤色の点滅で"Warning: Mis-match between detected peaks and ladder assignment! No sizing calibration curve is established"が表示されます。その 場合Ladder設定 (P.18参照) よりLadderレーンのデータを修正してください。

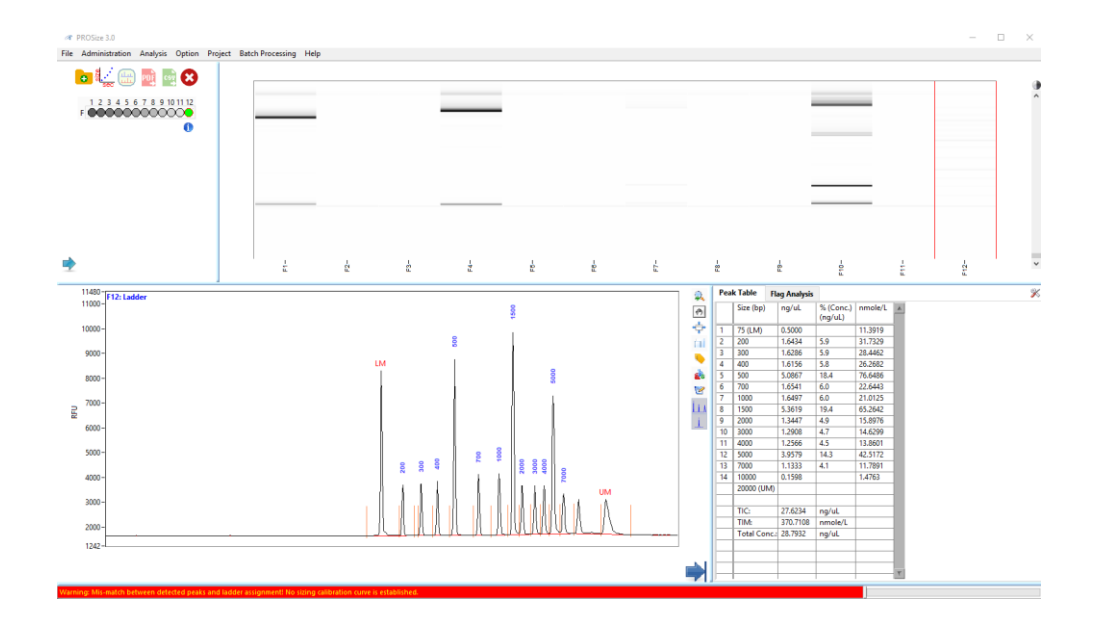

- LadderをデフォルトのWell以外に調製した場合
   Default Ladder WellよりLadder位置を指定します。
- ・ ピーク本数が不足している場合

Peak Analysisの各パラメータの閾値を下げます。あるいは、 エレクトロフェログラムから手動でピークを追加します。

・ ピークを過剰に認識している場合

Peak Analysisの各パラメータの閾値を上げます。あるいはエレクトロフェログラムから手動でピークを削除します。

アッセイごとの機能

#### DNAアッセイ

Genomic DNAアッセイを除くDNAアッセイでは、任意のサイズを超えるサン プルの割合を示す、DNA Quality Number (DQN)を0~10のスコアで出力する ことが可能です。

- 1. メニューバーのOptionを選択し、DNA Quality Number (DQN) をEnabledに 設定します。
- 2. Peak Table右のSet Individual Parameters ᄣ からDNA Quality Numberを 選択します。
- 3. Size Thresholdに任意の値を入力します。
- 4. 複数のサンプルに設定の適用する場合、Apply to AllまたはApply to Selectedを選択します。
- 5. Show Results III をクリックし、Peak Tableに戻ります。
- 6. Peak TableにDQNと設定したThresholdが表示されます。

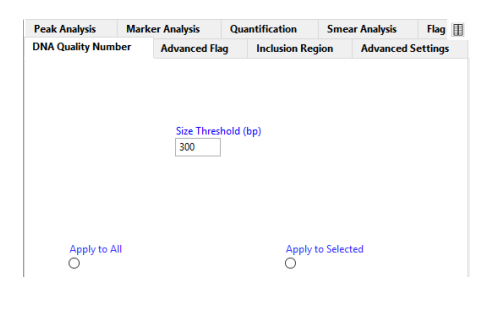

| Peal | k Table S  | imear Ana | lysis                |         |           |         |           |        |
|------|------------|-----------|----------------------|---------|-----------|---------|-----------|--------|
|      | Size (bp)  | ng/uL     | % (Conc.)<br>(ng/uL) | nmole/L | From (bp) | To (bp) | Avg. Size | CV%    |
| 1    | 1 (LM)     | 0.0124    |                      | 9.0390  | 0         | 16      | 2         | 145.52 |
| 2    | 40         | 0.0462    | 0.8                  | 1.7195  | 26        | 70      | 44        | 13.85  |
| 3    | 92         | 0.0019    | 0.0                  | 0.0335  | 87        | 97      | 91        | 1.25   |
| 4    | 335        | 0.7523    | 12.5                 | 4.3571  | 130       | 336     | 284       | 13.66  |
| 5    | 499        | 3.3818    | 56.2                 | 12.2298 | 336       | 582     | 455       | 14.61  |
| 6    | 612        | 1.3753    | 22.8                 | 3.1656  | 612       | 882     | 715       | 10.50  |
| 7    | 1086       | 0.4619    | 7.7                  | 0.4561  | 1086      | 3847    | 1667      | 37.72  |
| 8    | 6000 (UM)  | 0.0067    |                      | 0.0018  | 5661      | 7780    | 6097      | 5.86   |
|      |            |           |                      |         |           |         |           |        |
|      | TIC:       | 6.0194    | ng/uL                |         |           |         |           |        |
|      | TIM:       | 21.9617   | nmole/L              |         |           |         |           |        |
|      | Total Conc | .: 6.6593 | ng/uL                |         |           |         |           |        |
|      |            |           |                      |         |           |         |           |        |
|      | DQN:       | 9.3       |                      |         |           |         |           |        |
|      | Threshold: | 300       |                      |         |           |         |           |        |
|      |            | 1         |                      |         |           |         |           |        |

#### Genomic DNA アッセイ

Genomic DNAアッセイでは、任意のサイズを超えるサンプルの割合を示す、 Genomic Quality Number (GQN)を0~10のスコアで出力することが可能です。

- 1. Peak Table右の ᄣ からGenomic Quality Numberを選択します。
- 2. Size Thresholdに任意の値を入力します。
- 3. 複数のサンプルに設定の適用する場合、Apply to AllまたはApply to Selectedを選択します。
- 4. Show Results 🎚 をクリックし、設定を閉じます。
- 5. Peak Table内に算出されたGQNと設定したThresholdが表示されます。

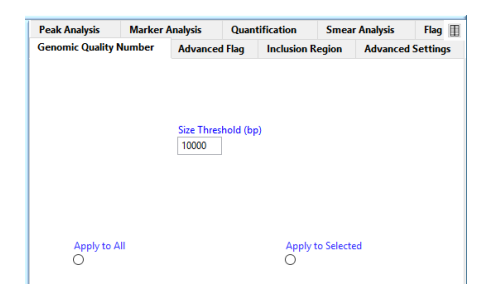

| Pea | ak Table     |        |           |         |           |         |           |        | × |
|-----|--------------|--------|-----------|---------|-----------|---------|-----------|--------|---|
|     | Size (bp)    | ng/uL  | % (Conc.) | nmole/L | From (bp) | To (bp) | Avg. Size | CV%    | A |
| 1   | 1 (LM)       | 0.0297 |           | 38.8304 | 0         | 49      | 2         | 270.37 | 1 |
| 2   | 24959        | 1.7777 | 100.0     | 0.1173  | 2239      | 47885   | 23831     | 25.44  |   |
| L   |              |        |           |         |           |         |           |        |   |
|     | TIC:         | 1.7777 | ng/uL     |         |           |         |           |        |   |
|     | TIM:         | 0.1173 | nmole/L   |         |           |         |           |        |   |
|     | Total Conc.: | 1.7895 | ng/uL     |         |           |         |           |        |   |
|     |              |        |           |         |           |         |           |        |   |
|     | GQN:         | 9.6    |           |         |           |         |           |        |   |
|     | Threshold:   | 10000  |           |         |           |         |           |        |   |

Total RNAアッセイ

RNA Modeでは、total RNAの分解度指標であるRNA Quality Number (RQN)を算 出することができます。RQNは1-10のスコアで算出され、1に近いほど分解が 進んだサンプルであることを示します。

- 1. Peak Table右のSet Individual Parameters ᄣ からAdvanced settings タブ を開きます。
- 2. 生物種に応じたモードを選択します。 RNA (Eukaryotic)、RNA (Prokaryotic)、Total RNA (Plant)から選択しま す。
- 3. Show Results III をクリックし、Peak Tableに戻ります。
- 4. Peak Tableタブにサンプルの総濃度、rRNA比、RQNが表示されます。

エレクトロフェログラムではrRNAピークが色付きで表示され、右クリックからrRNAピークの認識を変更できます。

| ık Analysis Marker Analysis Quantification Smear Analysis FI<br>tal RNA Exclusion Region Advanced Flag Inclusion Region Advanced Sett | B Pe | ak Table  |          |                      |           |      |                    |
|----------------------------------------------------------------------------------------------------|------|-----------|----------|----------------------|-----------|------|--------------------|
|                                                                                                    |      | Size (nt) | ng/uL    | % (Conc.)<br>(ng/uL) | nmole/L   | K. ( | RNA Property Summa |
| Show Marker Information on Peak Table                                                                                                 | 1    | 15 (LM)   | 0.5471   |                      | 92.2848   |      | ng/uL              |
| ۲                                                                                                    | 2    | 111       | 13.7967  | 2.2                  | 400.4543  |      | 700.6476           |
| Mode<br>RNA (Fukanotic)                                                                                                    | 3    | 131       | 71.8626  | 11.4                 | 1731.4836 |      | 28S/18S            |
| Minimum DELLAR Const De service                                                                                                    | 4    | 144       | 16.4772  | 2.6                  | 355.7952  |      | 1.5                |
| 2                                                                                                    | 5    | 158       | 70.5178  | 11.2                 | 1397.0143 |      | RNA Quality Numbe  |
|                                                                                                    | 6    | 1175      | 13.5402  | 2.2                  | 35.3089   |      | 9.1                |
|                                                                                                    | 7    | 1584      | 166.7873 | 26.6                 | 330.0974  |      | J                  |

Peak Table (RNA (Eukaryote) Mode)

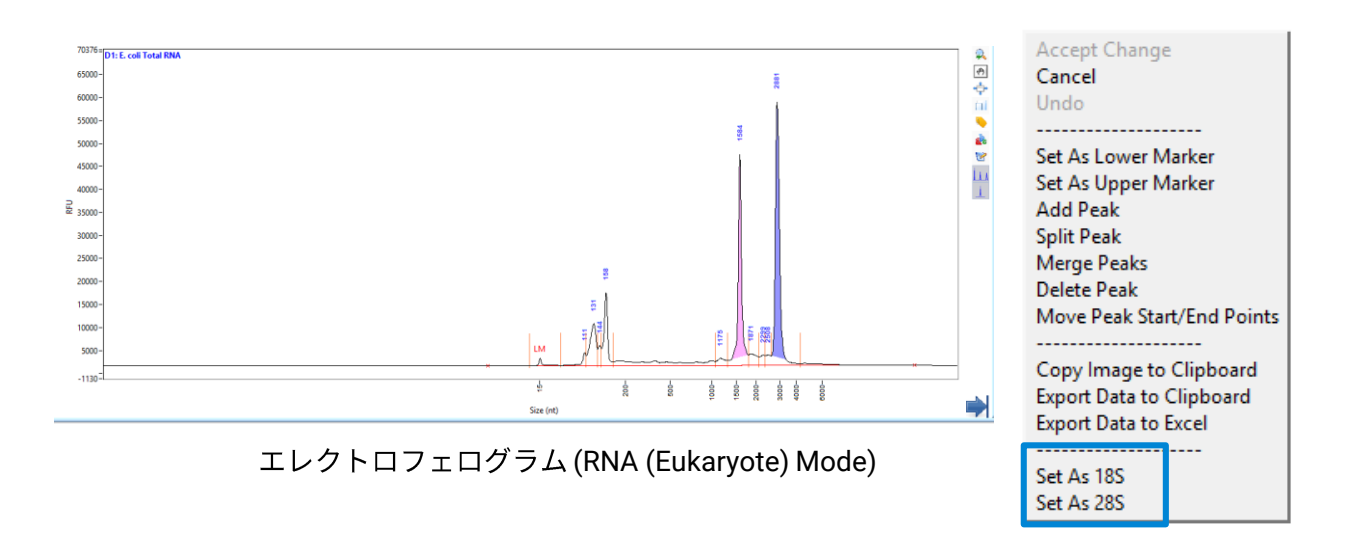

#### mRNAアッセイ

mRNAアッセイでサンプルを測定した場合、total RNAの混入度を示す% RNA ContaminationがPeak Tableに表示されます。 rRNA由来ピークが色付きで表示されます。右クリックから認識を変更でき ます。 Peak Table ※

|   | Size (nt) | ng/uL  | % (Conc.) | nmole/L | A | mRNA Property Summary |  |
|---|-----------|--------|-----------|---------|---|-----------------------|--|
| 1 | 15 (LM)   | 0.0239 |           | 4.8022  |   | %rRNA Contamination   |  |
| 2 | 118       | 0.0330 | 1.3       | 0.8677  |   | 10.6                  |  |
| 3 | 149       | 0.0560 | 2.1       | 1.1693  |   | 19.6                  |  |
| 4 | 176       | 0.0230 | 0.9       | 0.4062  |   |                       |  |
| 5 | 231       | 0.0149 | 0.6       | 0.2009  |   |                       |  |
| 6 | 360       | 0.0563 | 21        | 0.4870  |   |                       |  |

#### Peak Table (mRNA Mode)

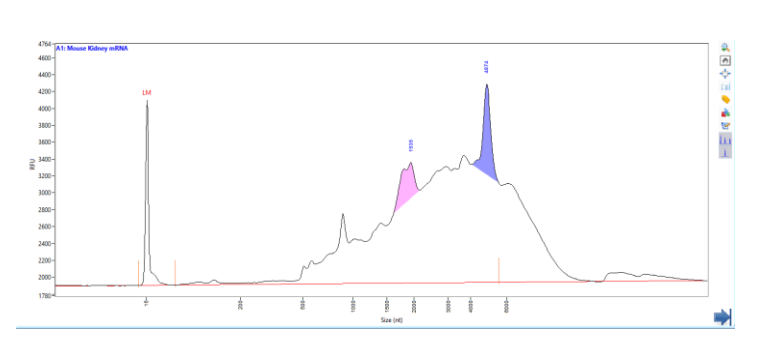

エレクトロフェログラム (mRNA Mode)

| Accept Chang   | e              |
|----------------|----------------|
| Cancel         |                |
| Undo           |                |
|                |                |
| Set As Lower   | Marker         |
| Set As Upper N | Marker         |
| Add Peak       |                |
| Split Peak     |                |
| Merge Peaks    |                |
| Delete Peak    |                |
| Move Peak Sta  | art/End Points |
|                |                |
| Copy Image to  | o Clipboard    |
| Export Data to | Clipboard      |
| Export Data to | Excel          |
|                |                |
| Set As 18S     |                |
| Set As 28S     |                |

#### Small RNAアッセイ

Small RNAアッセイではmicroRNA、small RNAの濃度・割合が自動で算出され Peak Tableに表示されます。それぞれの領域のサイズ範囲はPeak Table右の Set Individual Parameters 🚿 のsmall RNA Regionタブで変更できます。

| Pea | k Table   |          |           |          |   |                   | Ж   |
|-----|-----------|----------|-----------|----------|---|-------------------|-----|
|     | Size (nt) | ng/uL    | % (Conc.) | nmole/L  | * | small RNA Summary |     |
| 1   | 1 (LM)    | 0.0646   |           | 134.7919 |   | %microRNA         |     |
| 2   | 53        | 0.0592   | 16.0      | 3.4249   |   | 12.2              |     |
| 3   | 67        | 0.2264   | 61.0      | 10.5109  |   | 15.2              |     |
| 4   | 109       | 0.0394   | 10.6      | 1.1263   |   | smallRNA (pg/uL)  |     |
| 5   | 132       | 0.0460   | 12.4      | 1.0792   |   | 456.9             |     |
|     |           |          |           |          |   | microRNA (pg/uL)  |     |
|     |           |          |           |          |   | 60.2              |     |
|     | TIC:      | 0.3710   | ng/uL     |          |   | J                 |     |
|     |           | 1.0.0.00 | • •       |          |   |                   | l I |

Peak Table (Small RNA Mode)

| Peak Analysis    | Ma                                                                                                    | rker Analys | sis    | Quantifi  | cation     | Sme      | ar Analysis | Flag    | $\blacksquare$ |
|------------------|----------------------------------------------------------------------------------------------------|-------------|--------|-----------|------------|----------|-------------|---------|----------------|
| small RNA Region | aak Analysis Marker Analysis<br>aall RNA Region Advanced Flag<br>Small RNA Size Region<br>Min. (nt) Max<br>10 0 0 40 |             | d Flag | Inclu     | ision Regi | on       | Advanced S  | ettings |                |
|                  |                                                                                                    |             |        |           |            |          |             |         |                |
|                  |                                                                                                    |             |        |           |            |          |             |         |                |
|                  |                                                                                                    |             |        |           |            |          |             |         |                |
|                  | Small                                                                                                    | RNA Size R  | egion  |           |            |          |             |         |                |
|                  | Min                                                                                                    | . (nt)      | Max.   | miRNA (nt | ) Max. Sr  | nall RNA | (nt)        |         |                |
|                  | 10                                                                                                    | <b>_</b>    | 40     | -         | 200        | •        |             |         |                |
|                  |                                                                                                    |             | -10    |           | 200        |          |             |         |                |
|                  |                                                                                                    |             |        |           |            |          |             |         |                |
|                  |                                                                                                    |             |        |           |            |          |             |         |                |
|                  | App                                                                                                    | ly to All   |        |           |            | Apply    | to Selected |         |                |
|                  | 0                                                                                                    |             |        |           |            | 0        |             |         |                |
|                  |                                                                                                    |             |        |           |            |          |             |         |                |
| -                |                                                                                                    |             |        |           |            |          |             |         |                |

設定画面

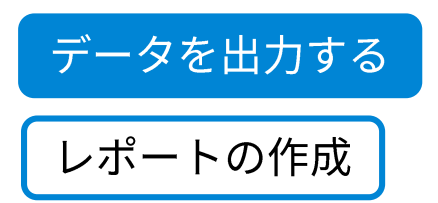

メニューバーのFile>Generate Reportまたは共通アイコンの <sup>凹</sup>を選択し、 出力したい項目を選択します。レポートはPDF形式で作成されます。

|                                   |                   |                    |              |             | × |
|-----------------------------------|-------------------|--------------------|--------------|-------------|---|
| Run Summary                       | ۲                 | Peak Table 🛞       | Electrophere | ograms      |   |
| <ul> <li>Method Detail</li> </ul> | ۲                 | Traces Summary     | ● Gel Image  | Sample Name |   |
| ○ Flag Analysis                   | ۲                 | )Smear Analysis    | Calibration  | Curve       |   |
| O Advanced Flag                   | ۲                 | ) GQN Summary 🛞    |              |             |   |
| Sample Option                     |                   |                    |              |             |   |
| All Samples                       | Selected Sample   | 5                  |              |             |   |
| Show Integration Para             | meters Informatio | on Show Annotation | 1            |             |   |
| Logo<br>B                         |                   |                    |              | <b>b</b>    |   |
| 🧾 Genera                          | te PDF Report     |                    | 💥 Cancel     |             |   |

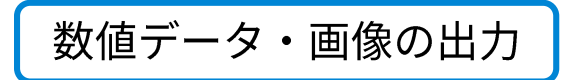

メニューバーのFile>Export Dataまたは共通アイコンの <sup>ピピ</sup>を選択し、 出力したい項目・形式を選択します。数値データをCSV形式で、画像 データは選択したフォーマット形式で出力されます。

|                                                                                                    | Sar                                                             | mple Option     |                                                                            |                 |  |
|----------------------------------------------------------------------------------------------------|-----------------------------------------------------------------|-----------------|----------------------------------------------------------------------------|-----------------|--|
|                                                                                                    | Al                                                              | I Samples       | Selected Samples                                                           |                 |  |
| Export All                                                                                                    |                                                                 |                 |                                                                            |                 |  |
| ) Peak Table                                                                                                    | Standard                                                        | Alternate<br>(  |                                                                            | 🖲 Quality Table |  |
| Smear Analysis Table                                                                                                    |                                                                 |                 |                                                                            |                 |  |
| O Flag Criteria Analysis T                                                                                                    | able Standard                                                   | Alternate       |                                                                            |                 |  |
|                                                                                                    |                                                                 |                 |                                                                            |                 |  |
| Advanced Flag Criteria     Electropherogram - Exp                                                                                                    | i Table<br>ports as csv File                                    |                 |                                                                            |                 |  |
| Advanced Flag Criteria     Electropherogram - Exp File Export Option for elect                                                                                                    | n Table<br>ports as csv File<br>ctropherogram                   |                 | X Axis Scale Option                                                        |                 |  |
| Advanced Flag Criteria     Electropherogram - Ext File Export Option for elect Single File     Single File                                                                                                    | i Table<br>ports as csv File<br>ctropherogram<br>Separatec<br>O | l Files         | X Axis Scale Option<br>Size Scale<br>()                                    | Time Scale      |  |
| Advanced Flag Criteria Criteria Criter | i Table<br>ports as csv File<br>ctropherogram<br>Separatec<br>O | I Files         | X Axis Scale Option<br>Size Scale<br>(************************************ | Time Scale      |  |
| Advanced Flag Criteria Clectropherogram - Eq File Export Option for elec Single File Cleve Size Calibration Data Cleve Gel                                                                                                    | n Table<br>ports as csv File<br>ctropherogram<br>Separatec      | I Files<br>✓ Sz | X Axis Scale Option<br>Size Scale<br>()<br>simple Name                     | Time Scale<br>O |  |
| Advanced Flag Criteria Clectropherogram - Eq File Export Option for elec Single File  Single File  Ges Ges Image Format For Electrop                                                                                                    | n Table<br>ports as csv File<br>ctropherogram<br>Separatec<br>O | I Files<br>∠Sz  | X Axis Scale Option<br>Size Scale<br>()<br>ample Name                      | Time Scale      |  |

複数解析ファイルのデータ・レポート出力を一括して行うことができます。

- 1. メニューバーのBatch Processing > Batch Data Processを選択します。
- Folder Selectionからデータ出力を行いたいフォルダを選択します。
   フォルダ内のデータはSelected Dataにリスト化されます。
- 3. 出力したい項目を選択します
- 出力先のフォルダを選択します。
   空欄の場合、データと同じフォルダに出力されます。
- 5. Startを選択します。

|                                                                                                    | ファイルの選択                                                                                                    |                                                                                                    |                                                                                                    | 出力先                                |   |
|----------------------------------------------------------------------------------------------------|----------------------------------------------------------------------------------------------------|----------------------------------------------------------------------------------------------------|----------------------------------------------------------------------------------------------------|------------------------------------|---|
| older Selection                                                                                                    |                                                                                                    |                                                                                                    | Export Path (If empty, uses data path)                                                                                                    |                                    | - |
| C:\PROSize 3.0\Demo\Femto Pulse                                                                                                    |                                                                                                    |                                                                                                    | 8                                                                                                    |                                    |   |
| slected Data<br>CRPROSez 3:0.Demoi/Femto Pulse/FP-1201 US<br>CRPROSez 3:0.Demoi/Femto Pulse/FP-1201 US<br>CRPROSez 3:0.Demoi/Femto Pulse/FP-1201 US<br>CRPROSez 3:0.Demoi/Femto Pulse/FP-1101 US<br>CRPROSez 3:0.Demoi/Femto Pulse/FP-1002 gDN<br>CAPROSez 3:0.Demoi/Femto Pulse/FP-1002 gDN | NAVFP-1201 Univeral Mouse Ref Total RNA Dilution<br>SAVFP-1201 Mouse mRNA Dilution Series/2017 01 05<br>IGS/Smear dilution 15-49-07/2017 01 21 15H 49M.raw<br>063/3010 pd diluton series 21-30-31/2016 10 13 21 Ha<br>B & C17-54-18/2018 10 05 17H 54M.raw<br>A 165 kb/vest textractions 165Kb Ext F12102 12-22-32<br>A 165 kb/vest Extractions 165Kb EXT F12102 12-24-35 | rries/2017.05.01.17H 16M.raw 🔥<br>6H 18M.raw<br>A.raw<br>2018 08 04 17H 27M.raw<br>2018 08 04 12H 41M.raw | PDF<br>Pesk Table (Standard Format)<br>Pesk Table (Alternate Format)<br>Smear Analysis Table<br>Flag Criteria Analysis Table (Stand<br>Flag Criteria Analysis Table (Altern<br>Advanced Flag Criteria Table<br>Quality Table<br>Electropherogram | ard Format)<br>ate Format)<br>目の選択 |   |

生データの出力

データに関して弊社にお問い合わせいただく際に、送付をお願いすることが ございます。該当のデータを開き、メニューバーのHelp>zip opened data file で保存されるzipフォルダを添付し、下記アドレスにお送りください

製品に関するお問い合わせ

Tel: 0120-477-111、Mail: email\_japan@agilent.com

電話・メール受付時間(土、日、祝祭日、5/1を除く)

9:00~12:00, 13:00~17:00

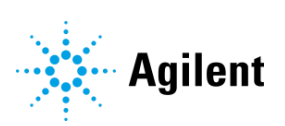